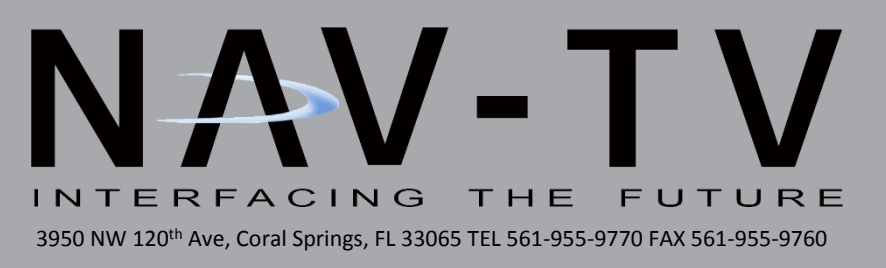

# UCTv2-W

'18 Wrangler uConnect 4.0 (CarPlay/Android Auto) Dual Camera Interface NTV-KIT851

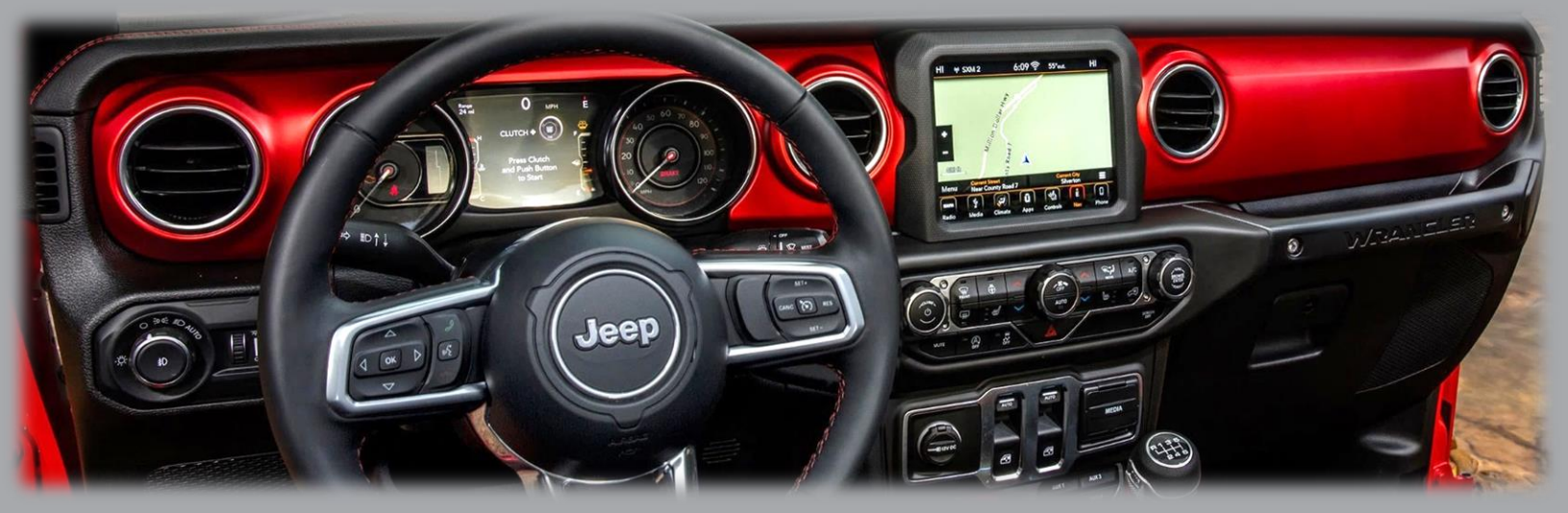

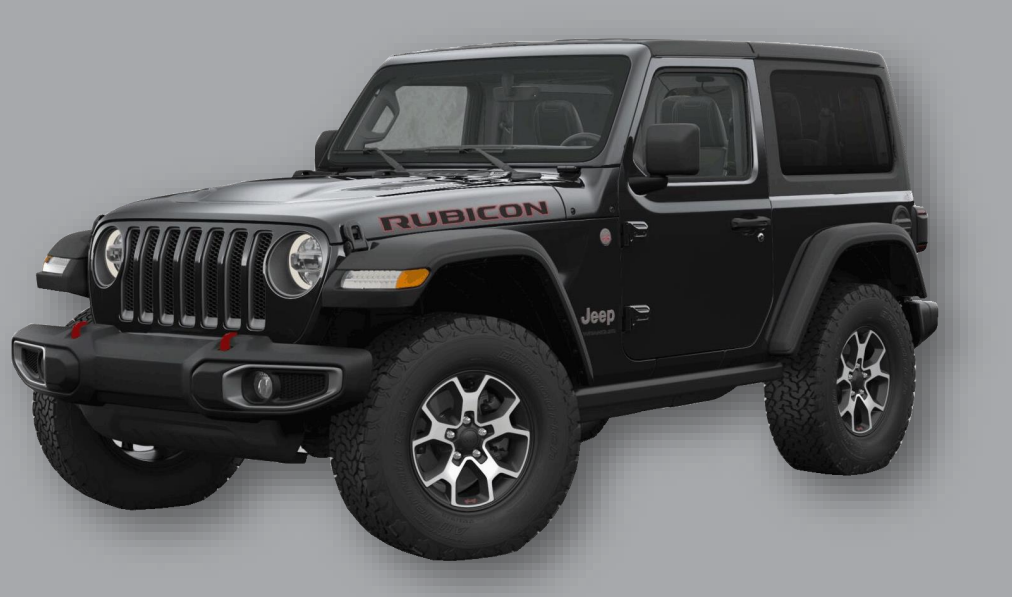

BHM 01/19/18 NTV-DOC308

#### Overview

The *UCTv2-W* interface integrates 2 video inputs (including one rear camera) to the factory 8.4" touch screen in the 2018 Jeep Wrangler. Forcing the cameras at any time is an option (OEM camera forcing is not supported at this time).

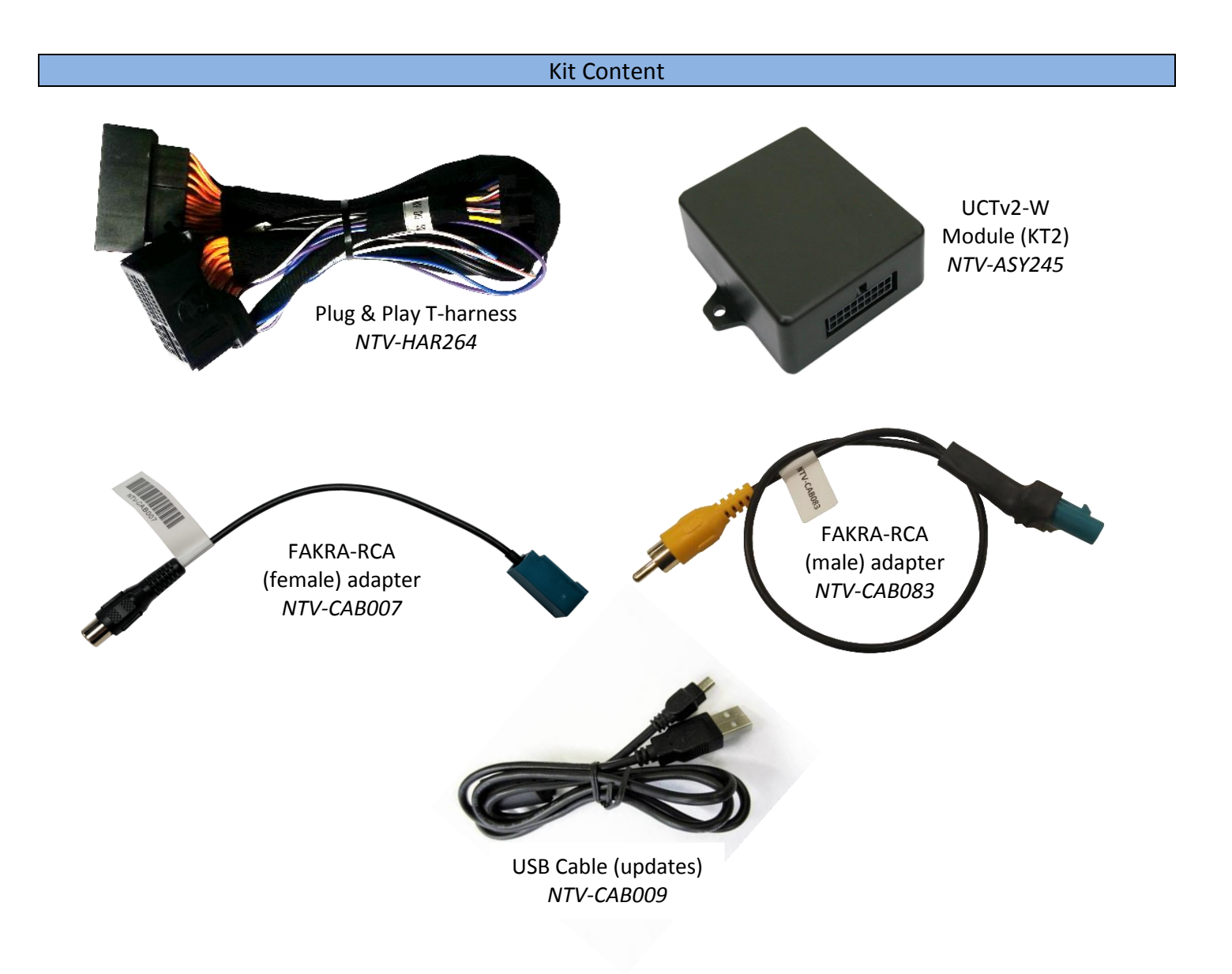

Agreement: End user agrees to use this product in compliance with all State and Federal laws. NAV-TV Corp. would not be held liable for misuse of its product. If you do not agree, please discontinue use immediately and return product to place of purchase. This product is intended for off-road use and passenger entertainment only.

| 12v (+) Constant                        | Yellow      |                   |
|-----------------------------------------|-------------|-------------------|
| INPUT 1: VIM Activation                 | Red         |                   |
| NOT USED                                | Blue        |                   |
| INPUT 3: Front CAM/Cargo Cam            | Pink        |                   |
| (selectable)                            |             |                   |
| RX (not present)                        |             |                   |
| RCA MALE                                |             |                   |
| RCA Shield                              |             |                   |
| CAN HI (Radio Side)                     | Brown/White | E                 |
| CAN HI (Car Side)                       | Blue/White  |                   |
| Ground (-)                              | Black       |                   |
| OUTPUT 1 Provides 12v (+) ACC OUT       | White/Red   |                   |
| OUTPUT (2) when <b>AUX</b> is activated | Blue/White  | 18 17 16 15 14 13 |
| (AVSW V1 Trigger)                       |             | 987654            |
| OUTPUT (3) when <i>Front CAM</i> is     | Purple      |                   |
| activated (AVSW V2 Trigger)             |             | Wire Side         |
| TX INPUT (UART control to SVS-6 RX)     | White/Brown |                   |
| RCA Female (Normally Open)              |             |                   |
| RCA Female (Normally Closed)            |             |                   |
| CAN LO (Radio Side)                     | Brown       |                   |
| CAN LO (Car Side)                       | Blue        |                   |

Color

### UCTv2-W Pin Out

Description

OUTPUTs 2 & 3 send 12v (+) with corresponding button press (force cam)

PIN #

Agreement: End user agrees to use this product in compliance with all State and Federal laws. NAV-TV Corp. would not be held liable for misuse of its product. If you do not agree, please discontinue use immediately and return product to place of purchase. This product is intended for off-road use and passenger entertainment only.

#### UCTv2-W Module Installation

- 1. Remove the factory radio (screen), grab the provided *Plug & Play T-harness* and connect the female side to the factory 44-pin plug. Make certain the lock connects together securely.
- 2. Install camera(s) and run signal/power leads into the front dash opening. Note: 12v ACC is provided from output 1 (PIN 11, white/red). <u>If connecting any camera (s) which draw 1amp or more, trigger a relay with this output instead powering directly!</u>
- 3. Make required connections as shown below in FIG 1. If this vehicle has an OEM reverse camera (and you're adding a front camera), you must utilize the additional provided FAKRA-RCA (female) like shown in FIG 2 (page 5).
- 4. Connect the male side of the *Plug & Play T-Harness* to the main radio display. Proceed to page 5 for programming.

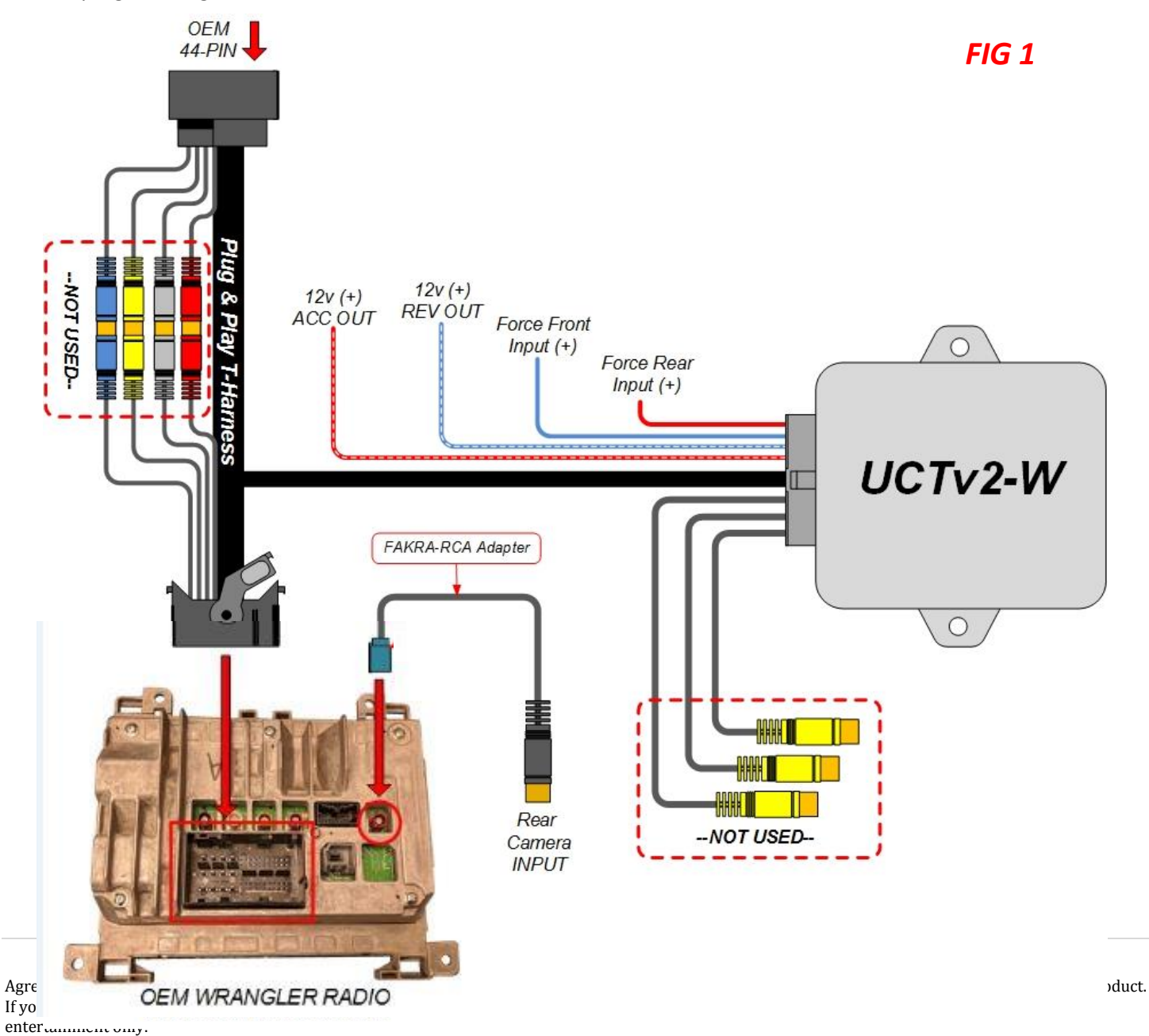

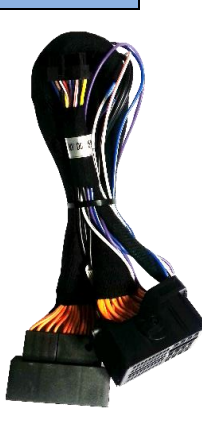

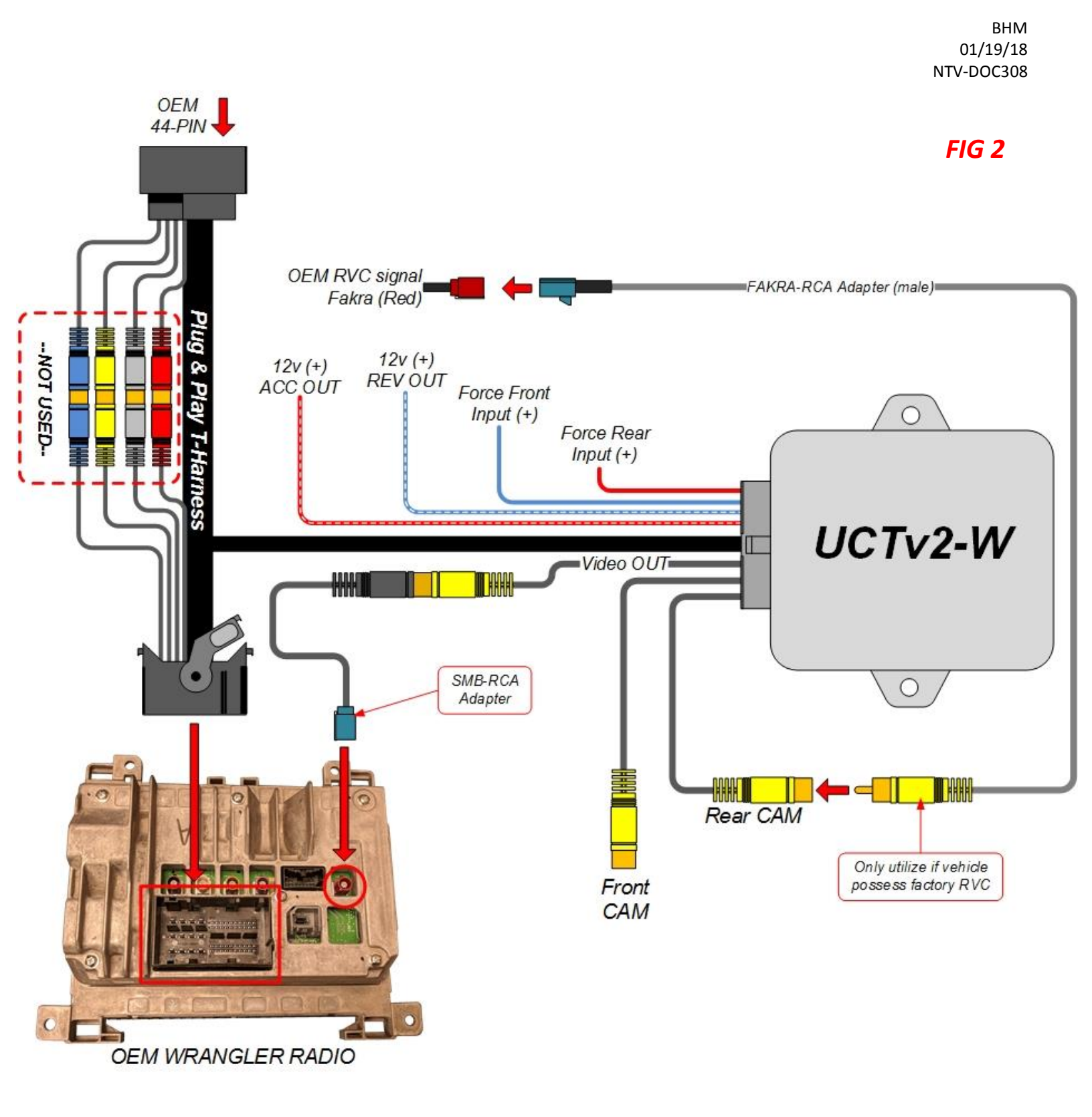

Agreement: End user agrees to use this product in compliance with all State and Federal laws. NAV-TV Corp. would not be held liable for misuse of its product. If you do not agree, please discontinue use immediately and return product to place of purchase. This product is intended for off-road use and passenger entertainment only.

#### UCTv2-W Programming

**Programming the UCTv2-W is performed i**n the vehicle, through the factory dash MUTE button, TUNING KNOB, and CLUSTER LCD for feedback.

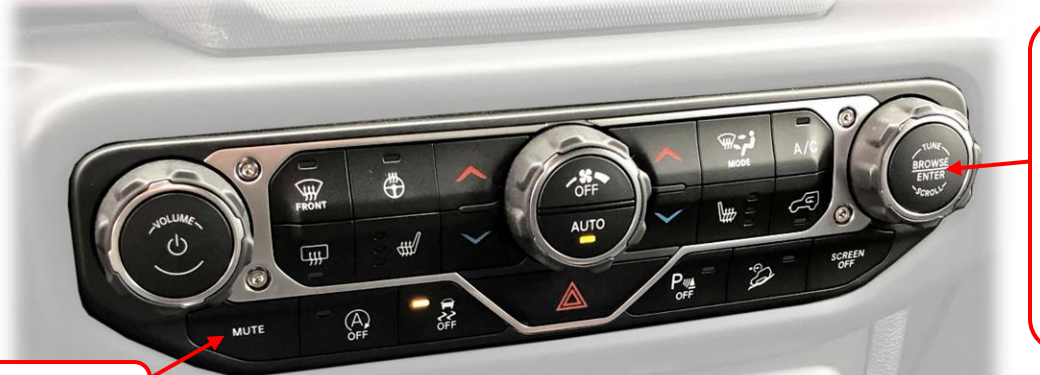

While in NAV-TV settings mode only: Rotate clockwise (**slowly**, one detent/time) to scroll through options. Press ENTER to change setting.

Press and HOLD (15 seconds) to enter NAV-TV settings mode

- Before attempting to program, after making connections, let the vehicle perform a CAN-reset: Close all doors/trunk/hood, lock the vehicle and waiting 10 minutes before proceeding to program.
- 2. Turn the vehicle's ignition on. Be certain you're resting in *FM mode* (see an FM station frequency on the cluster), otherwise the cluster information may not display.

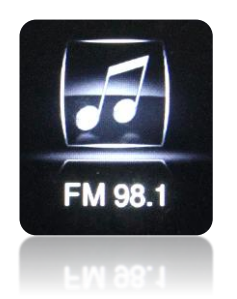

To show the FM source on the *cluster*, first clear any messages shown (door status, etc) with the UP or DOWN arrows on the steering wheel. Press the audio source button until 'FM' is displayed.

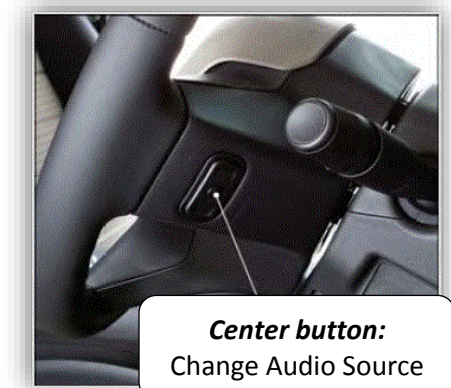

- 3. Close all doors (door status may override NAV-TV settings cluster feedback).
- 4. View the chart on the next page for settings descriptions and the diagram above to begin programming.
- 5. NAV-TV programming mode will time out (back to factory) after 15 seconds. Scroll to the end of the settings menu and select **'EXIT'** to exit and save settings.

Agreement: End user agrees to use this product in compliance with all State and Federal laws. NAV-TV Corp. would not be held liable for misuse of its product. If you do not agree, please discontinue use immediately and return product to place of purchase. This product is intended for off-road use and passenger entertainment only.

#### UCTv2-W Programming Parameters (OEM Cluster)

| Parameter<br>(cluster) | Adjustment<br>Options                                                                                                    | Description                                                                                                    |  |  |
|------------------------|----------------------------------------------------------------------------------------------------|----------------------------------------------------------------------------------------------------|--|--|
| NAV-TV<br>Settings     | TUNE-Next Item /<br>Enter Change                                                                                                    | Rotate TUNE knob to access different menus, press knob<br>inwards to enter/change setting                                                                                                    |  |  |
| GEAR                   | AUTO / STICK                                                                                                    | AUTO: Select this option if the vehicle has an automatic transmission<br>STICK: Select this option if the vehicle has a manual transmission                                                               |  |  |
| SWITCH                 | RELAY / AVSW /<br>SVS-6                                                                                                    | <b>RELAY:</b> Uses RCA inputs on the UCTv2-W module itself<br>(UCTv2-W)<br><b>AVSW:</b> Select when using AVSW board (UCTv2-W+)<br><b>SVS-6:</b> Select when using SVS-6 switcher (UCTv2-W MULTI-<br>CAM) |  |  |
| RVC                    | OEM /<br>AFTERMARKET /<br>OFF                                                                                                    | <i>OEM:</i> Vehicle has a manufacturer-installed reverse camera.<br><i>AFTERMARKET:</i> Any aftermarket reverse camera.<br><i>OFF:</i> Choose if not adding a reverse tailgate camera.                    |  |  |
| F. RVC                 | OFF / ON                                                                                                    | <b>ON:</b> Enables option of forcing rear view camera.*                                                                                                    |  |  |
| FRONT CAM              | OFF / ON / <8                                                                                                    | <b>ON:</b> Enables option of installed front camera.<br><b>&lt;8:</b> Front camera will display between 1-8 MPH.                                                                                          |  |  |
| AUX VID                |                                                                                                    |                                                                                                    |  |  |
| TURN<br>SIGNALS        | NOT AVAILABLE WITH THIS RELEASE                                                                                                    |                                                                                                    |  |  |
| Cargo CAM**            | After completing desired programming options, you<br>MUST reset the radio before Rear-Camera will fully<br>program. See the next page for the reset procedure. |                                                                                                    |  |  |
| EXIT                   |                                                                                                    | )                                                                                                    |  |  |

| The <b>SWITCH</b> you choose | Option color | SWITCH chosen: |
|------------------------------|--------------|----------------|
| determines which             |              | ANY            |
| options will display on      |              |                |
| the cluster, to reduce       |              |                |
| confusion.                   |              |                |

\*Factory Rear camera is controlled via LIN. Forced OEM RVC is not supported with the UCTv2-W.

Agreement: End user agrees to use this product in compliance with all State and Federal laws. NAV-TV Corp. would not be held liable for misuse of its product. If you do not agree, please discontinue use immediately and return product to place of purchase. This product is intended for off-road use and passenger entertainment only.

For vehicles equipped with the new *Panasonic* (CarPlay/Android Auto) radio, the method for programming rear-camera has changed and requires additional steps. Follow the procedure below for these applications:

- 1. After Installing the kit and adjusting the menu for desired options, shut down the vehicle with the key (or push button).
- 2. Disconnect the *vehicle-side* of the supplied T-Harness for 5 seconds, then reconnect it.
- 3. Turn the vehicle on (to ignition, beyond accessory), wait 1 minute.
- 4. Turn the vehicle off again. *Wait for LED on module to go out.* Wait for 30 more seconds.
- 5. Turn the vehicle on (to ignition, beyond accessory), wait for the radio to fully boot. Wait for 30 more seconds.
- 6. Turn the vehicle off again. *Wait for LED on module to go out.* Wait for 30 more seconds.
- 7. Turn the vehicle on once more and the camera should be programmed and functioning properly.

For further information on this process and video reference, see our YouTube video here:

https://www.youtube.com/watch?v=XOtkOUCLXik

Agreement: End user agrees to use this product in compliance with all State and Federal laws. NAV-TV Corp. would not be held liable for misuse of its product. If you do not agree, please discontinue use immediately and return product to place of purchase. This product is intended for off-road use and passenger entertainment only.

#### UCTv2-W Camera Force Buttons

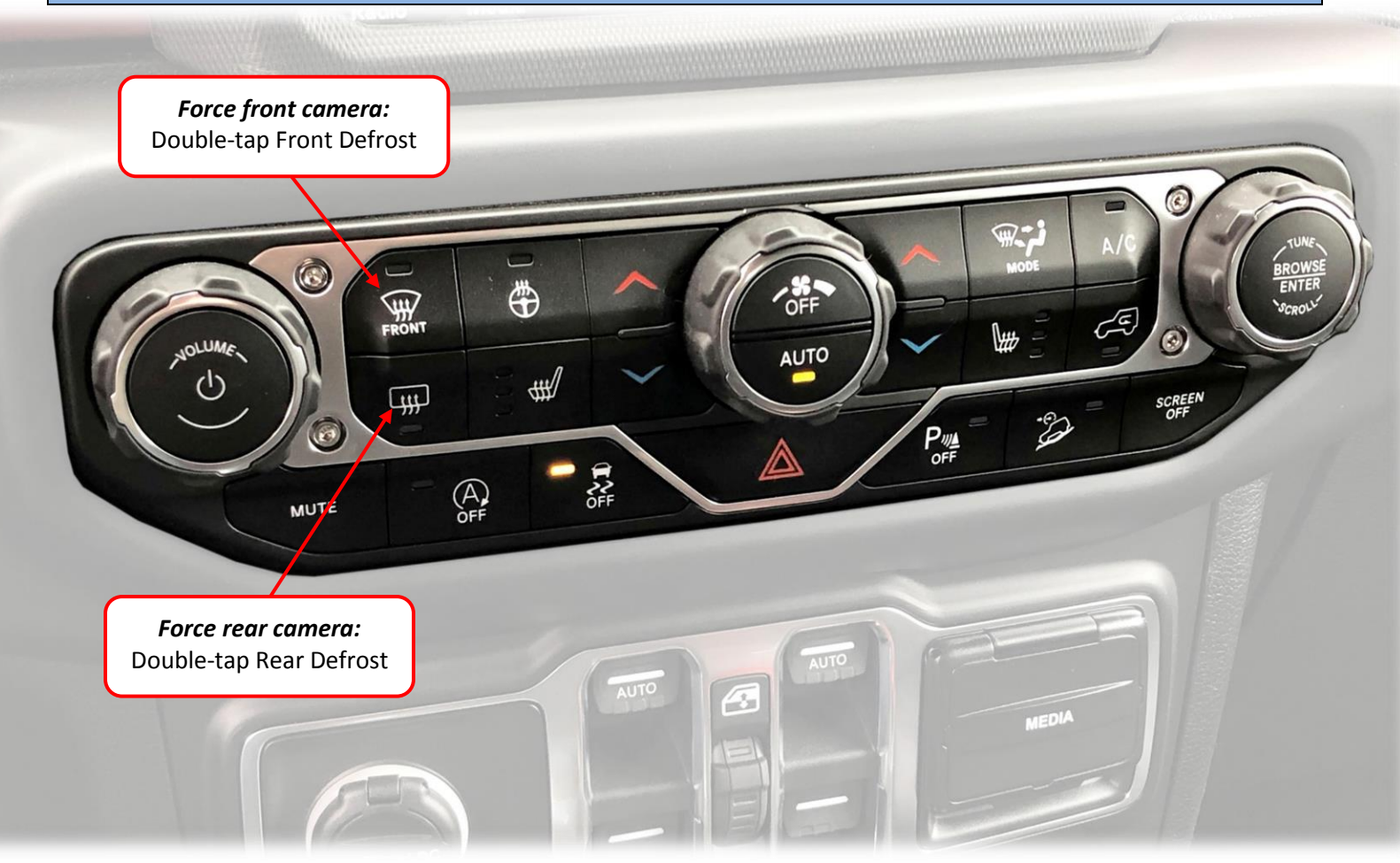

Rear Camera Operation: Placing the vehicle in to reverse will automatically display any connected camera. This image will take precedence over all other images.
Force Rear Camera: To force rear camera, double-tap the *Rear Defrost* button. To exit forced rear camera, repeat the same process. *Note: forced rear camera is only supported on aftermarket cameras.*

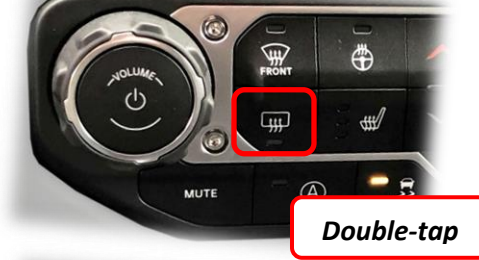

**Force Front Camera:** To force front camera, double-tap the *Front Defrost* button. To exit *Front Cam* mode, Repeat the same process.

• If using AUX video mode for an A/V source, the red & black RCAs located on the *Plug & Play T-Harness* must be opened up with an AVSW (NTV-KIT224).

MUTE Double-tap

Agreement: End user agrees to use this product in compliance with all State and Federal laws. NAV-TV Corp. would not be held liable for misuse of its product. If you do not agree, please discontinue use immediately and return product to place of purchase. This product is intended for off-road use and passenger entertainment only.

#### FAQs

#### Q1. I can't get into programming mode.

A1. Turn off the vehicle and remove the key. Close all points of entry and use the remote to lock the vehicle. Wait approx. 5 minutes without opening or disturbing the vehicle. Unlock and cycle the ignition to the 'RUN' position. *Make certain that the cluster is in FM radio mode before you begin programming;* and no errors are displayed (door open, etc), otherwise the cluster information might not display. Hold down the "MUTE" button until you see the display options post on the cluster.

#### Q2. When I try to force (front, rear) camera, nothing happens.

A2. Make certain you've enabled the options you want to use in the NAVTV settings mode and that you scrolled to the end *and selected 'EXIT' (or it will not save)*.

#### Q3. I hear no audio when my auxiliary source is playing on screen.

A3. Verify that the audio RCAs are connected properly to the AVSW.

#### Q4. Everything works properly, but when an audio source is connected to the 3.5mm audio jack, there's no audio.

A4. Make sure the audio RCAs are connected together on the Plug & Play harness.

#### Q5. When I place the vehicle into reverse, I get a black or blue screen.

A5. Make sure the camera is getting sufficient power and the RCA is connected to the proper yellow RCA on the 24-pin harness.

## Q6. The camera image is displayed properly when the vehicle is in reverse, but there's only a black or blue screen when the camera is forced.

A6. Make sure the camera power is not connected to the reverse lamps. Camera power needs to be connected to an accessory wire (cigarette lighter). If the camera is OEM, forcing it to display in any gear is *not* supported.

Agreement: End user agrees to use this product in compliance with all State and Federal laws. NAV-TV Corp. would not be held liable for misuse of its product. If you do not agree, please discontinue use immediately and return product to place of purchase. This product is intended for off-road use and passenger entertainment only.